# 株主優待ご利用マニュアル ヨネックス株式会社

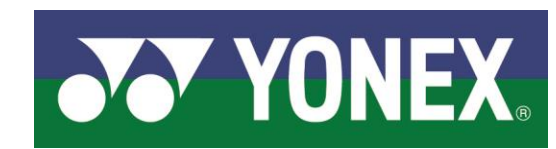

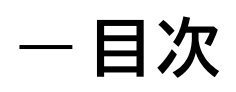

| <ul> <li>公式オンラインショップへのアクセ</li> </ul> | 2ス             | <u>p.3</u>     |
|--------------------------------------|----------------|----------------|
| ●会員登録/ログイン                           |                | <u>p.4∼6</u>   |
| ●商品検索                                |                | <u>p.7</u>     |
| ●商品選択                                |                | <u>p.8</u>     |
| ●商品の在庫が無い場合                          |                | <u>p.9</u>     |
| <ul> <li>●ご注文情報の入力</li> </ul>        |                | <u>p.10~15</u> |
| 一数量確認・お届け先入力                         | <u>p.10</u>    |                |
| ークーポンコード入力                           | <u>p.11</u>    |                |
| ーポイント利用                              | <u>p.12</u>    |                |
| ーお支払方法                               | <u>p.13~14</u> |                |
| ーお届け日時                               | <u>p.15</u>    |                |
| ●ご注文内容確認                             |                | <u>p.16</u>    |
| <ul> <li>●ご注文確定</li> </ul>           |                | <u>p.17</u>    |
| ●その他の補足事項                            |                | <u>p.18</u>    |

- 公式オンラインショップへのアクセス

### ●公式オンラインショップURL

https://yonexshop.jp/

### ●検索

GoogleやYahooで「ヨネックス」と検索いただくと、 「ヨネックス(YONEX)公式オンラインショップ」が上位に出てきます。

### ●QRコード

スマートフォンの場合は、QRコードからでもアクセスが可能です。

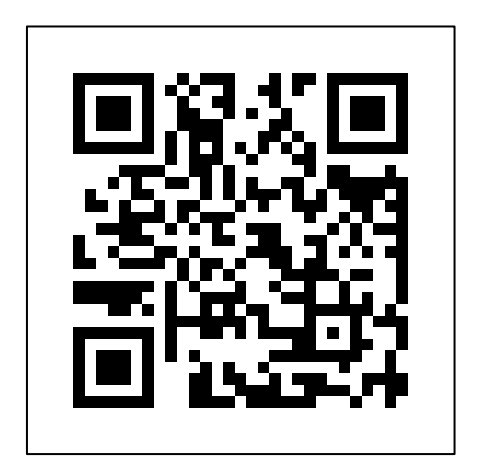

- 会員登録/ログイン

| A. パソコン トップ                                                           |                                                                              | B. スマートフォン                                                                                                    | トップ                            |                                                                                   |
|-----------------------------------------------------------------------|------------------------------------------------------------------------------|----------------------------------------------------------------------------------------------------|--------------------------------|-----------------------------------------------------------------------------------|
| <u>For Ponex</u><br>Tor beyond ordinary<br>面面右上の「マイページ」をクリ            | ニュース   よくあるご質問   会員特点   マイパージ<br>テゴリー テクノロジー Q 検売 O 界<br>ツク                  | far beyond ordinary                                                                                                    |                                | メンズ     +       ウィメンズ     +       ジュニア     +       カテゴリー     +       テクノロジー     + |
|                                                                       | よくあるご質問   会員特典 マイページ<br>Q 検索 ♡ 注                                             | ①画面右上の三本線を<br>②メニュー下部の「マ・                                                                                                    | をタップ<br><b>ſページ</b> 」をタップ      | 2 71×-1                                                                           |
| 会員登録済みの方は、<br>メールアドレス・<br>パスワードを入力して<br><b>「ログインする」</b> を<br>タップ/クリック | LOG IN<br>会員の方<br>E-mail address<br>Password<br>パスワードをお忘れの方<br>▼ ログインしたままにする | <section-header><section-header><section-header><section-header><section-header><image/><complex-block><complex-block><text><text><text><text><text><text><text><text></text></text></text></text></text></text></text></text></complex-block></complex-block></section-header></section-header></section-header></section-header></section-header> | 会員登録が<br>「 <b>会員登録</b><br>タップ/ | まだの方は、<br><b>詠する</b> 」を<br>クリック<br>4                                              |

### - 会員情報

#### ※既に会員登録がお済みの方は、7ページへお進みください。

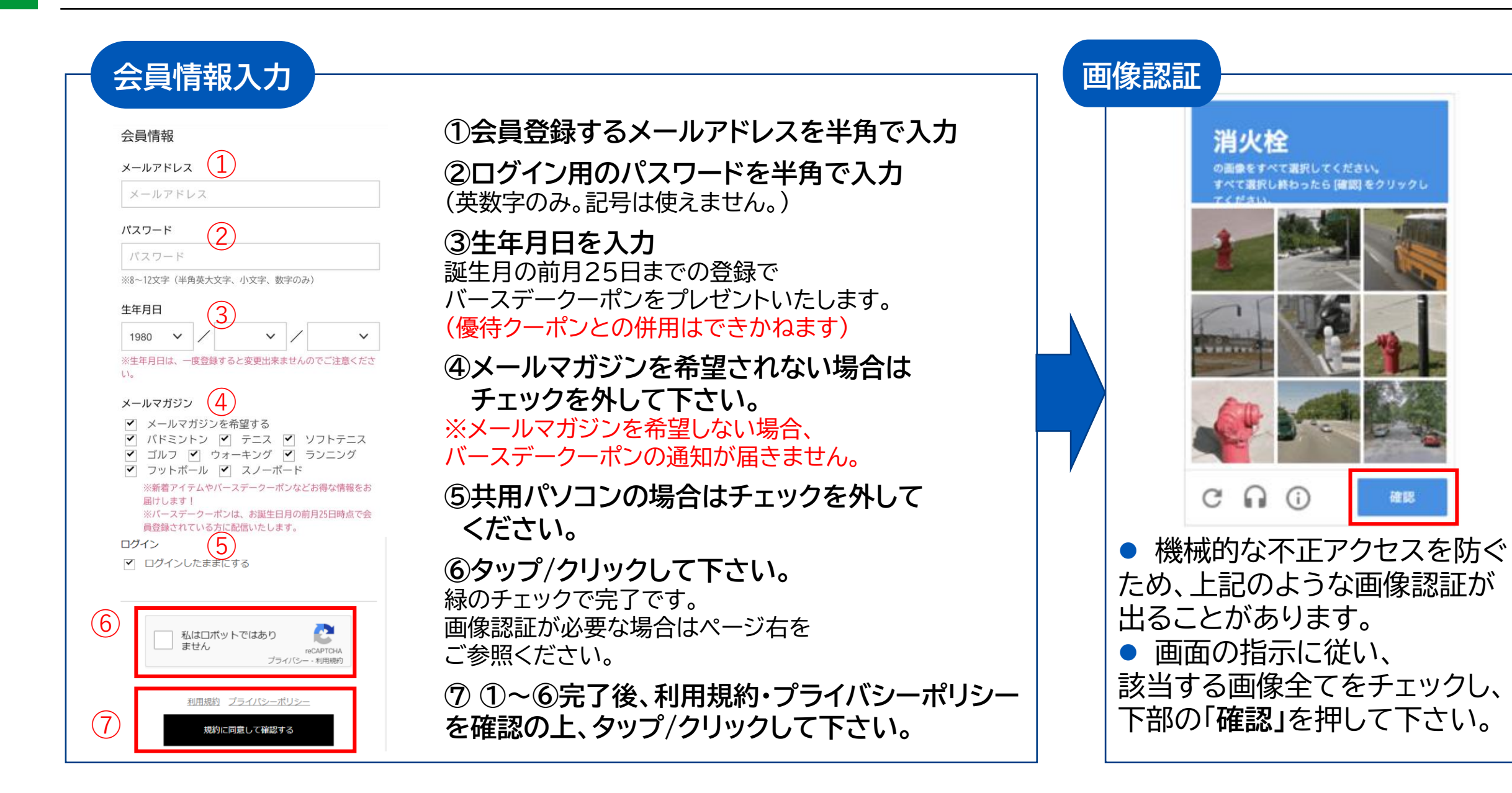

# 一会員情報 ※既に会員登録がお済みの方は、7ページへお進みください。

### 会員情報確認

会員情報

メールアドレス

zzz@yonex.jp

パスワード

\*\*\*\*\*\*\*

生年月日

1980年1月1日

メルマガ希望

メールアドレスに送信

ログイン

ログインしたままにする

最後にもう一度お客様情報をご確認いただいたうえでご登録くださ い。

これから、zzz@yonexjpに認証コードを送信します。 @yonexcojpのドメインおよびURLリンク付きメールの受信が可能 かどうか、事前に迷惑メール設定をご確認ください。 送惑メール対策でドメイン指定受信をされている場合は、ドメイン (@yonexcojp)の受信設定をお願い致します。

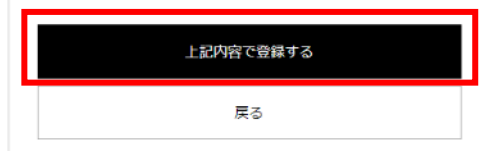

#### ● 入力内容をご確認ください

※ご利用のメールサービスの設定 によっては、弊社からのメール が不着となる場合がございます。 <u>@yonex.co.jp</u>の受信設定を 事前にお願いします。

 確認後に「上記内容で 登録する」ボタンを 押して下さい

#### 【メール不着の場合】

 ・迷惑メール対策でドメイン指定 受信をされている場合は、
 ドメイン(@yonex.co.jp)の
 受信設定をお願いします。

・ヤフーアドレス(@yahoo.co.jp) の場合、「なりすましメール拒否 機能」によって受信できない場合 があります。ヤフー受信ボックス の救済リストにドメイン (@yonex.co.jp)の追加をお願い します。

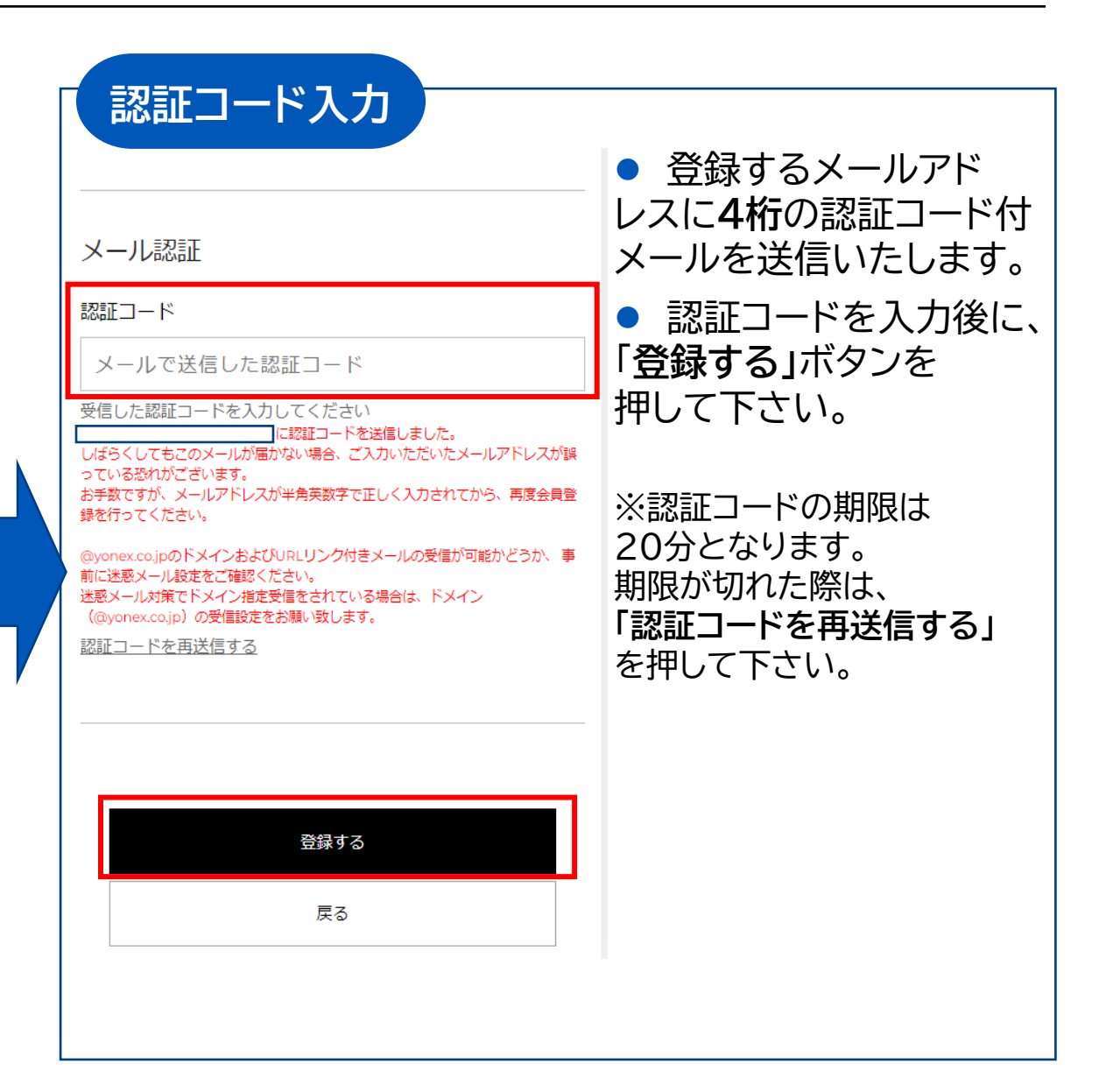

### 一商品検索 カテゴリーページや検索機能が便利です。

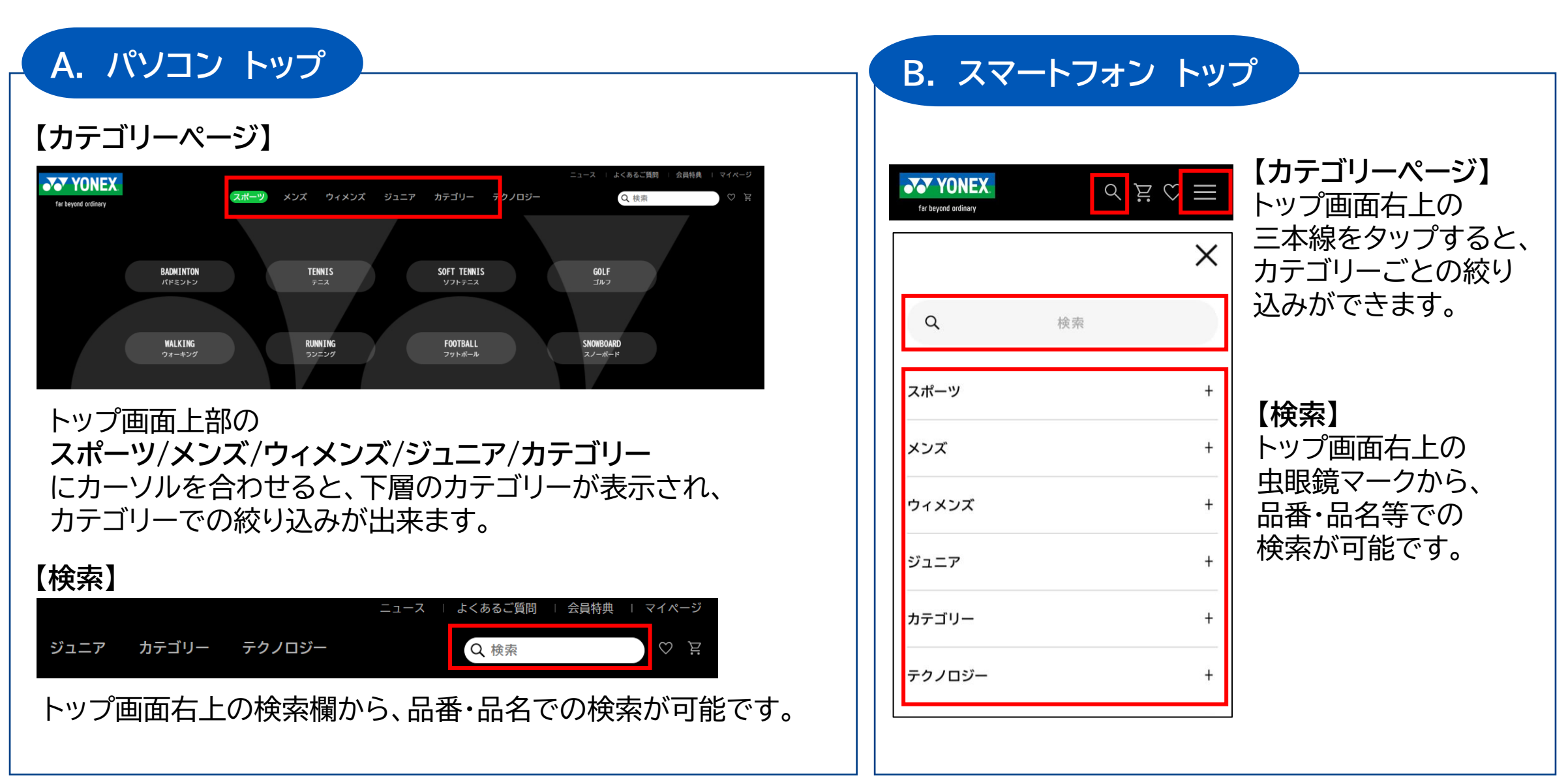

一商品選択

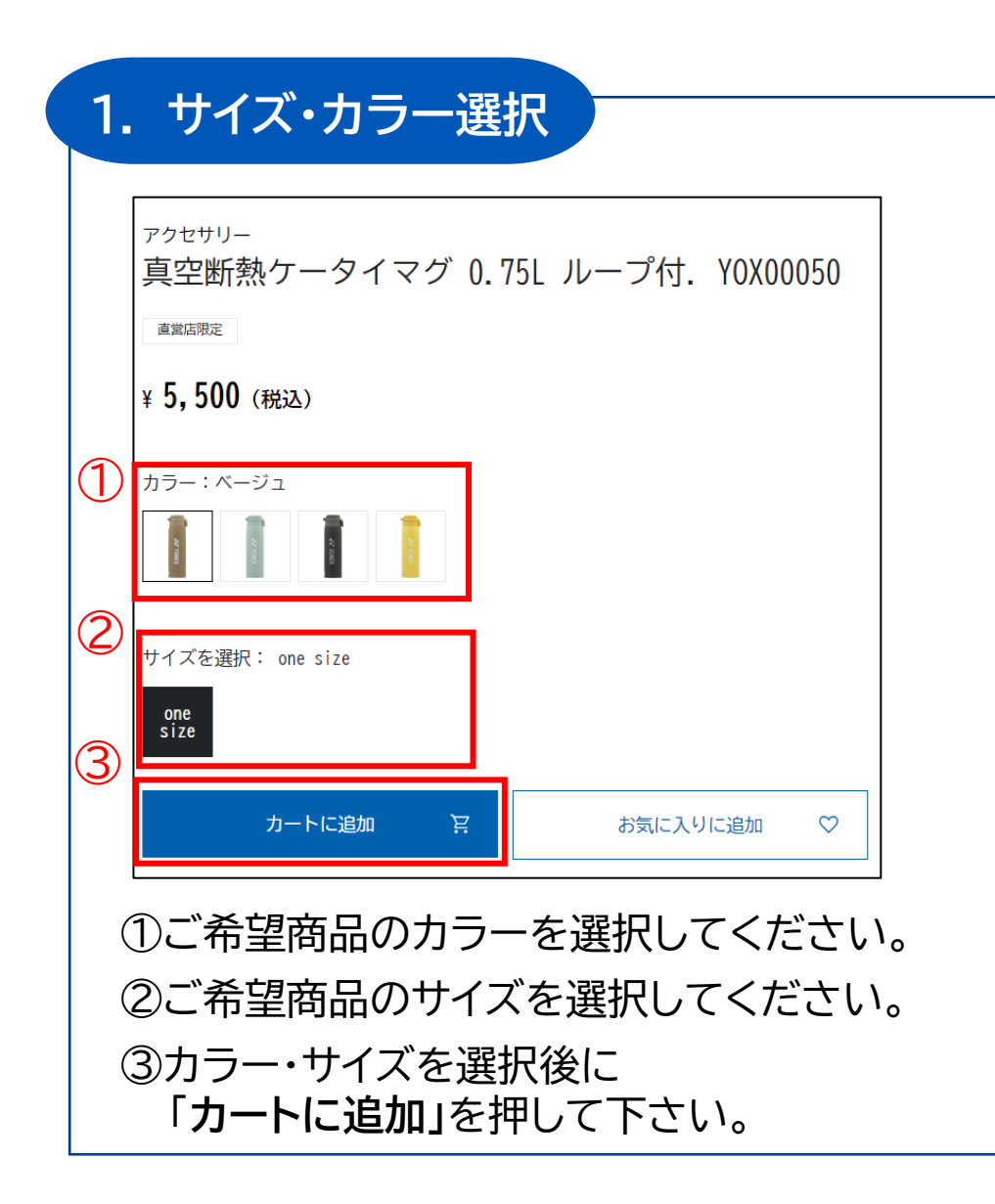

| 2. カートへ移動                                                                               | 动                                                                                                    | _                  |
|-----------------------------------------------------------------------------------------|----------------------------------------------------------------------------------------------------|--------------------|
|                                                                                         | 商品が追加されました。                                                                                              |                    |
|                                                                                         | カートに進む                                                                                                   |                    |
|                                                                                         | 閉じる                                                                                                    |                    |
|                                                                                         | カートに商品を確保できる時間は30分です。                                                                                    |                    |
| <ul> <li>購入される商<br/>押して下さい。</li> <li>他の商品を探</li> <li>※カートに入れたな<br/>次のステップ(ご注</li> </ul> | 品を全て選んだ方は、「 <b>カートに進む</b> 」<br>そす方は、「 <b>閉じる」</b> を押して下さい。<br>ごけでは在庫は確保されておりません。<br>文内容の確認)に進んだ段階から30分間確 | 」<br>」を<br>『保されます。 |

### - ※商品の在庫がない場合

#### 「再入荷リクエスト」を押して、入荷のリクエストが可能です。

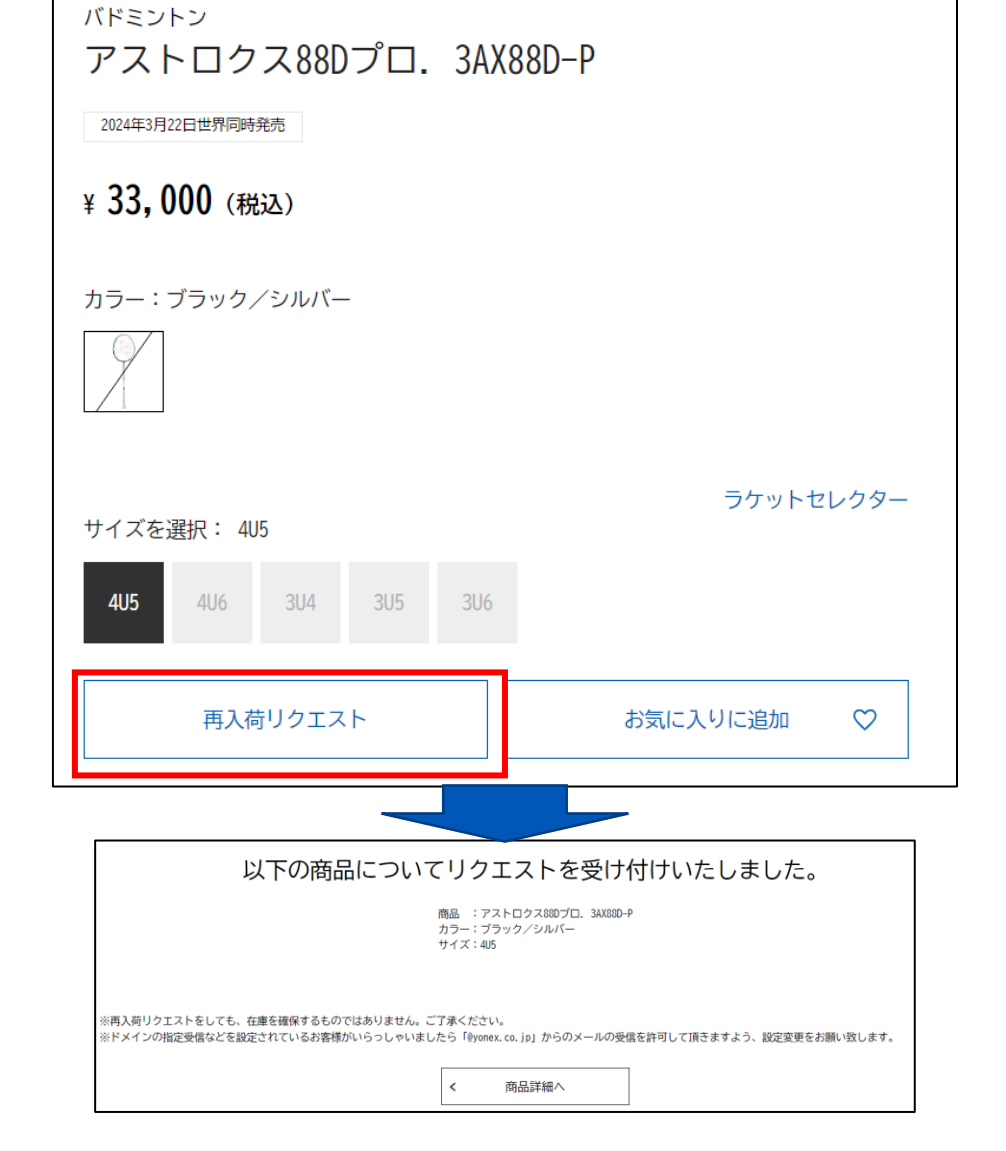

商品が入荷されると、ご登録のメールアドレスに通知が届きます。 ※あくまで入荷があった場合にメールでご案内する機能であり、 入荷や在庫確保をお約束する機能ではありません。

「SOLD OUT」となっている商品は今後入荷予定がないものとなり、 再入荷リクエストができません。

| サイズを追 | 選択: |         |   |   |    |          |   |
|-------|-----|---------|---|---|----|----------|---|
| SS    | S   | Μ       | L | 0 | XO |          |   |
|       | SC  | OLD OUT |   |   |    | お気に入りに追加 | Ø |
|       |     |         |   |   |    |          | • |

### -ご注文情報の入力(数量確認・お届け先入力)

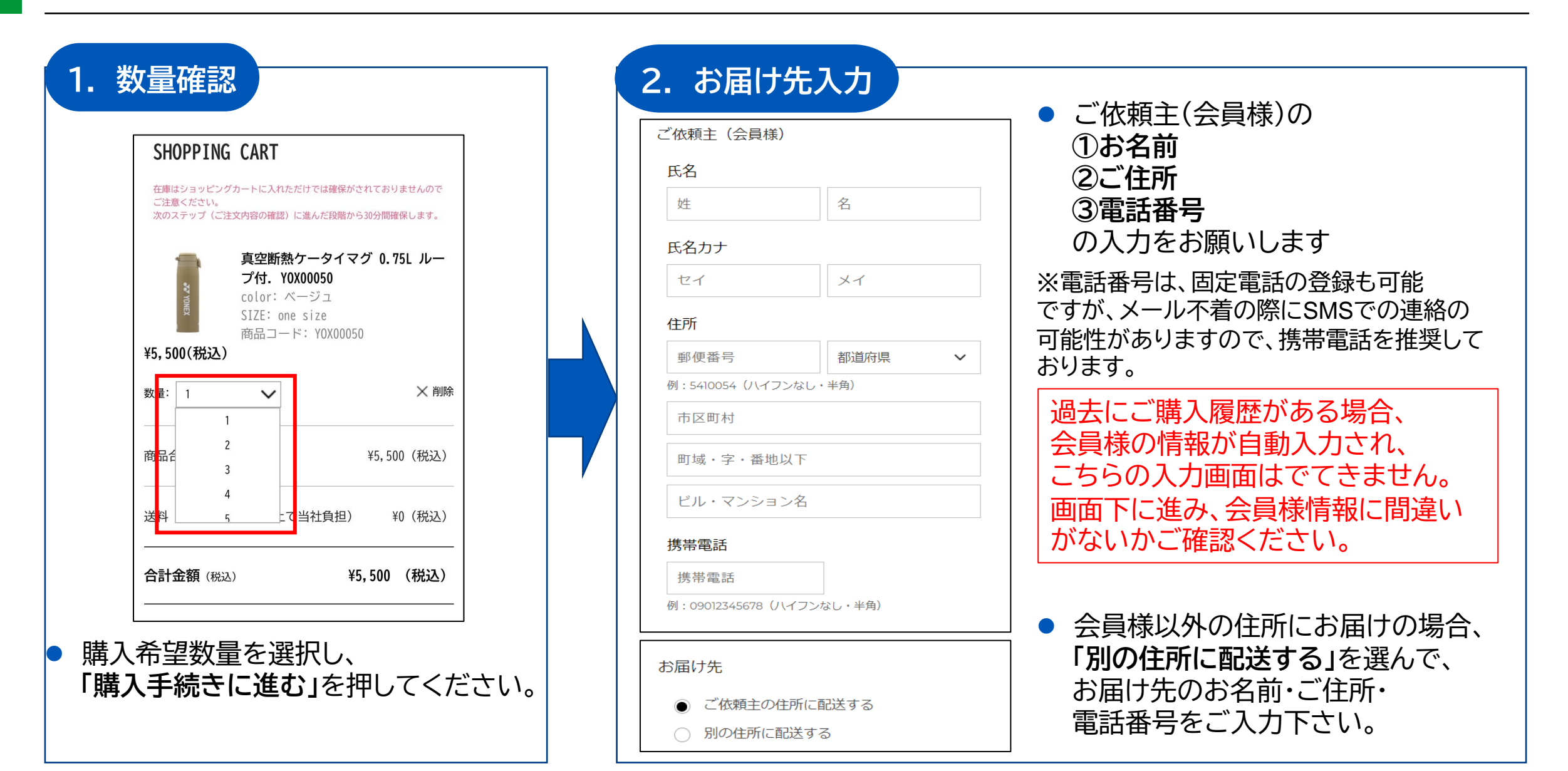

-ご注文情報の入力(クーポンコード入力)

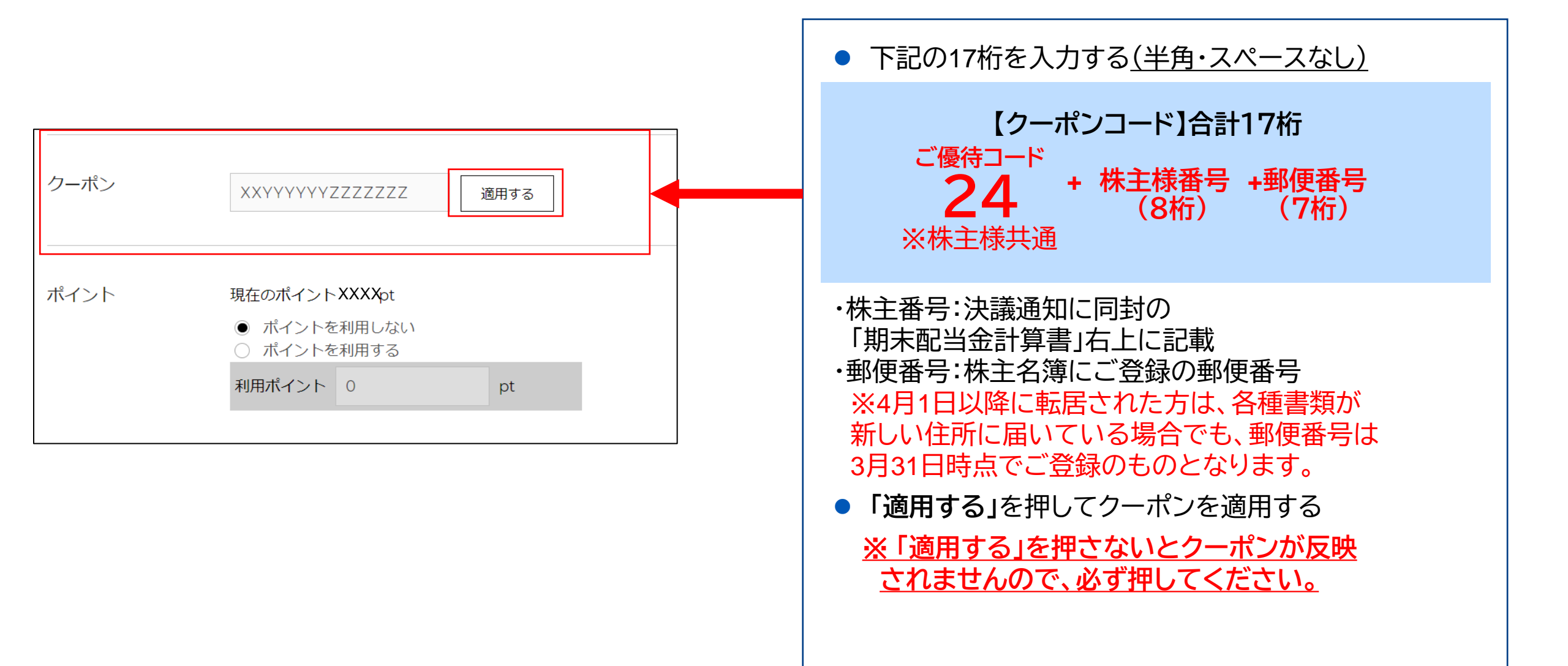

11 -

-ご注文情報の入力(ポイント利用)

#### ポイントを利用されない場合は、「ポイントを利用しない」を選択し、次へお進みください。

| クーポン                                                             | XXYYYYYZZZZZZZ<br>適用する<br>クーポンコードは1種類のみ適用可能です。                                                        | お支払方法<br>◎ 代金引換<br>○ Amazon Pay                   |
|------------------------------------------------------------------|----------------------------------------------------------------------------------------------------|---------------------------------------------------|
| ポイント                                                             | 現在のポイント XXX pt<br>〇 ポイントを利用しない<br>④ ポイントを利用する<br>利用ポイント 0 pt 全ポイントを利用する<br>クーポン・ポイントは商品代金のみにご利用いただけます | <ul> <li>         ・</li></ul>                     |
| <ul> <li>ポイン<br/>選択し</li> <li>※「全ポ<br/>全保<sup>2</sup></li> </ul> | ントを利用する場合は「 <b>ポイントを利用する」</b> を<br>し、利用ポイント数を入力する<br>「 <b>イントを利用する」</b> を選択すると、<br>有ポイントが自動で入力されます。   | <ul> <li>         ・         ・         ・</li></ul> |

-ご注文情報の入力(お支払方法)

お支払い方法を選択してください。

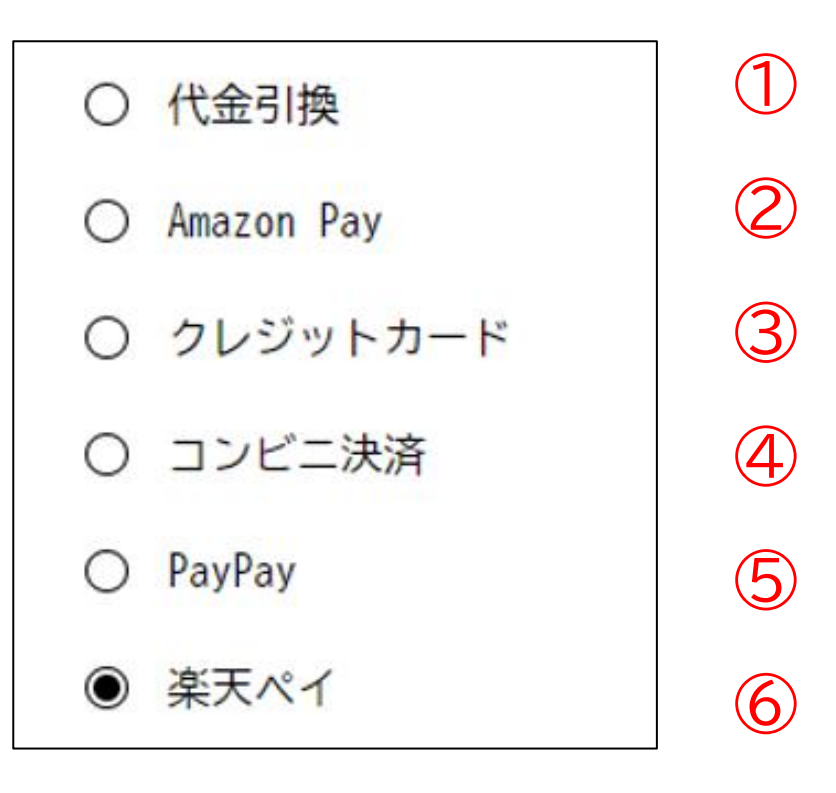

※楽天ペイは2024年7月より導入予定

① 代金引換

- ヤマト運輸の代金引換サービスとなります。
   一部承れない地域がございますが予めご了承下さい。
- お支払金額に応じた手数料がかかります。

| 合計お支払金額       | 手数料(税込) |
|---------------|---------|
| ~10,000円(税込)  | 330円    |
| ~30,000円(税込)  | 440円    |
| ~100,000円(税込) | 660円    |
| ~300,000円(税込) | 1,100円  |

#### **②** Amazon Pay

- こちらの画面からAmazon.co.jp にログインしてください。
- Amazonで登録した配送先と お支払い方法で購入いただけます。

amazon pay 🛛 📎

Amazonアカウントでお支払い このボタンからAmazon.co.jpにログインすると、 Amazonで登録した配送先とお支払い方法で 購入いただけます。

ご注文後確定後、しばらくしますとAmazon Payより 確認のメールが送られます。 @amazon.comの受信設定をお願いいたします。 -ご注文情報の入力(お支払方法)

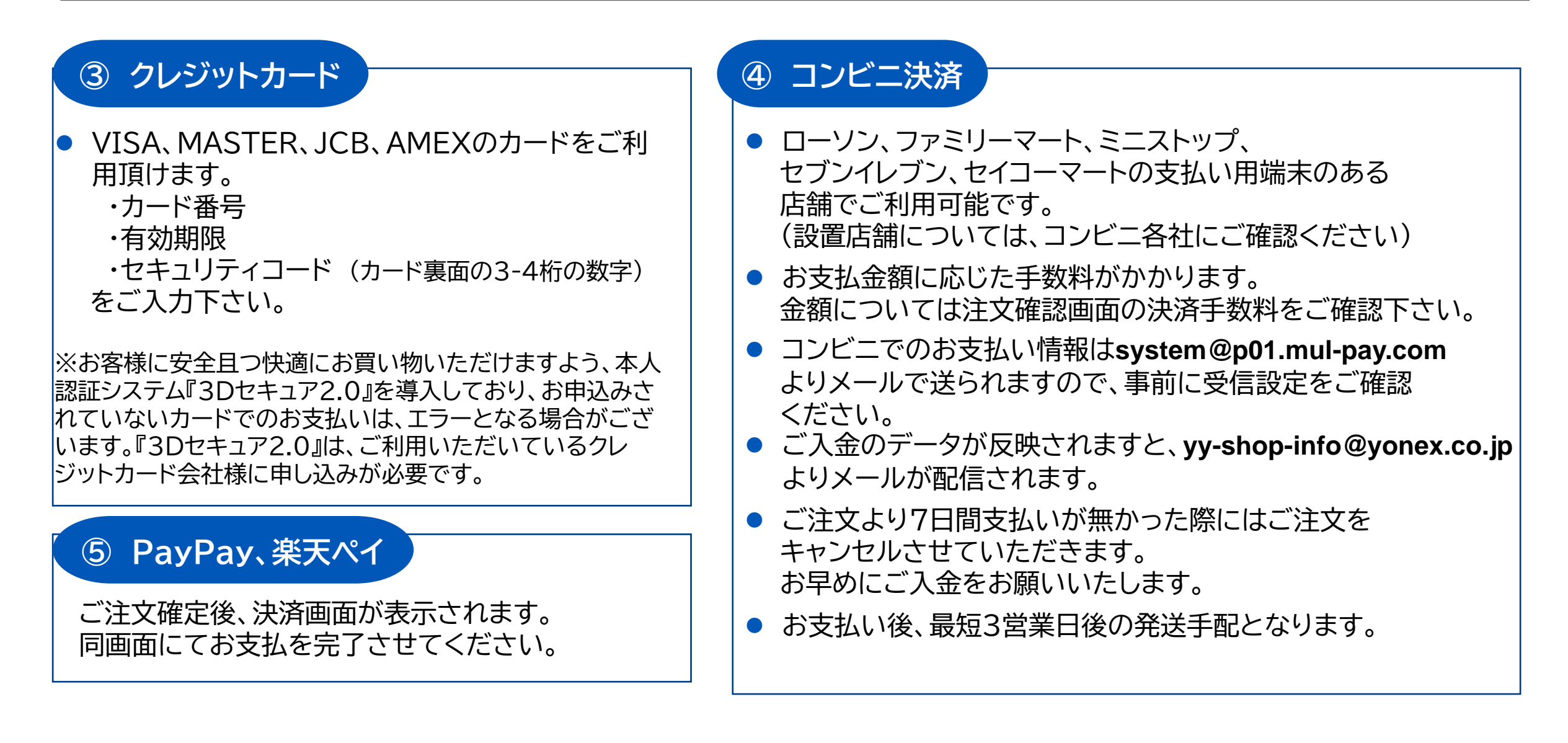

14

|   | お届け日時 | お届け日付     | 指定なし     | $\checkmark$ |  |
|---|-------|-----------|----------|--------------|--|
|   |       | お届け時間     | 午前中      | $\checkmark$ |  |
|   |       | (お届け日指定の) | ない場合最短 月 | 日に出荷いたします。)  |  |
| L |       |           |          |              |  |

- 日付指定は、大型連休等を除き、ご注文日の 9日先から1週間の間で可能です。
- 日付指定が無い場合はご注文日の翌々営業日の発送が最短となります。
- コンビニ決済の場合はお支払い後の発送手配となるため、日付指定ができません。
   ※お支払い後3営業日目の発送が最短となります。

ご入力内容を確認し、画面下の「規約に同意して確認へ」を押してください。 (ご購入履歴がある方は「入力内容を確認する」を押してください。)

# ーご注文内容確認

#### ※ご注文確定前の最後の画面となります。ご入力いただいた配送・支払い情報をご確認ください。

|             | ì                       | YONEX      |                                                                                    |                                                             | ご注文内容                      |                                                                                         |                       |                                                                   |
|-------------|-------------------------|------------|------------------------------------------------------------------------------------|-------------------------------------------------------------|----------------------------|-----------------------------------------------------------------------------------------|-----------------------|-------------------------------------------------------------------|
| 1<br>二注文情報の | 2<br>ご注文内容確認<br>こ注文内容確認 | 3<br>ご注文完了 | ご注文内容<br>算空断<br>ブ付. 1<br>000<br>51度<br>1<br>秋重                                     | 熱ケータイマグ 0.75L ルー<br>Y0X00050<br>: ページュ<br>: ene size<br>: 1 | And A                      | <u>真空断熱ケータイマ</u><br>プ付. Y0X00050<br>COLOR : ベージュ<br>SIZE : one size<br>商品コード : Y0X00050 | ?グ 0.75L ルー           | パソコンでは画面右、<br>スマートフォンでは画面下<br>にある「ご注文内容」より、                       |
| お届け日時       | 日付指定なし<br>時間指定なし        | (* E       | 商品合計金額送料                                                                           | ¥5,500(税込)<br>クーボン適用中<br>¥5,500(税込)<br>当社負担                 |                            | 数量 :1                                                                                   | ¥5,500(税込)<br>クーポン適用中 | 以下2点を <u>必9</u> こ確認くたさい<br>・送料が <u>当社負担</u> となっている<br>・株主優待の値引が反映 |
| クーホン        |                         | 修 正<br>修 正 | <ul> <li>決済手数料</li> <li>値引金額</li> <li>合計金額(税込)</li> <li>ペクーボンご利用の第には対象:</li> </ul> | ¥160(税込)<br>-¥3,000<br>¥2,660(税込)<br>#節が飛びります               | 商品合計金額                     |                                                                                         | ¥5,500(税込)<br>当社負担    | されている                                                             |
|             |                         |            | 付与予定ポイント                                                                           | 120pt                                                       | 決済手数料                      |                                                                                         | ¥160(税込)              | ※株主優待クーポン使用時<br>に限り、支払金額に<br>かかわらず送料当社負担と                         |
| 納品書について     | 金額を記載する                 |            |                                                                                    | 修 正                                                         | 値引金額<br>合計金額(<br>※クーポンご利用の | 税込)                                                                                     | _¥3,000<br>2,660(税込)  | なります。                                                             |
| 団体名         |                         |            |                                                                                    | 修 正                                                         | <br>付与予定ポイ                 | ント                                                                                      | 120pt                 |                                                                   |
|             | この内                     | 容で購入する     |                                                                                    |                                                             | ご確認後                       | 後に「この内                                                                                  | 肉容で購                  | 入する」を押して下さい。                                                      |

0

16 -

-ご注文確定

「ご注文ありがとうございました!」の画面が表示されると、ご注文完了となります。

| YONEX               |              |          |                    |           | ニュース   よくさ        | あるご質問 🛛 会員特明 | 电   マイページ |
|---------------------|--------------|----------|--------------------|-----------|-------------------|--------------|-----------|
| far beyond ordinary | スポーツ ン       | メンズ ウィメン | ズ ジュニア             | カテゴリー     | テクノロジー            | Q 検索         | ы<br>Ц    |
|                     |              |          | 新規会員登録             | ですぐに使える50 | 0ポイントプレゼント        | !            | Ш         |
|                     | 1<br>ご注文情報の2 | (力       | <b>2</b><br>ご注文内容確 |           | <b>3</b><br>ご注文完了 |              |           |
|                     |              | ご注文あり    | がとうご               | ゙ざいまし     | ・<br>た!           |              |           |
|                     |              |          | 注文番号:145-508331    | -00331    |                   |              |           |
|                     |              |          |                    |           |                   |              |           |
|                     |              |          |                    |           |                   |              |           |
|                     |              |          |                    |           |                   |              |           |
|                     |              | トップページへ  |                    | マイページ     | Ĵ٨                |              |           |

- ご登録のメールアドレスにyy-shop-info@yonex.co.jpより注文受付完了メールが配信されます。
- 画面または完了通知メールに表示される注文番号(14桁)をお控えください。
   後日お問い合わせされる場合は必要となります。
- PayPay決済を選択した場合、PayPay決済画面が表示されます。5分以内にお支払を完了してください。 ※5分以上経過した場合、トップページに戻ります。

### - その他補足事項

# 【ご注文のキャンセルについて】

● ご注文当日であれば、「マイページ」の「ご注文履歴」よりご自身でキャンセルすることが可能です。

 ● 翌日以降は各ページ下部にある「お問い合わせ」を押して、問い合わせフォームに注文番号を 含めて、ご希望をお知らせください。ヨネックスカスタマーサービスが対応させて頂きます。

※商品出荷後の返品は商品が不良品の場合以外は承っておりませんので、 予めご了承くださいませ。(シューズのサイズ交換のみ、送料当社負担でお受けいたします。)

### 【株主優待クーポンの使用について】

● クーポンごとに一回に限りご利用可能です。再発行はできかねますので、コードの管理にご留意ください。

● 他のクーポンとの併用はできかねますのでご了承ください。

# 【オンラインショップのポイントについて】

● ポイントには有効期限があります。詳しくは<u>こちら</u>をご覧ください。

(新規入会時付与ポイント:入会から180日間、お買い物時付与ポイント:最新の付与日またはポイント利用日から2年間)

● 買い物時に付与されるポイントは、優待クーポン値引き後の金額に対して付与されます。